### ①福井県のホームページにアクセスし、「電子申請」をクリック

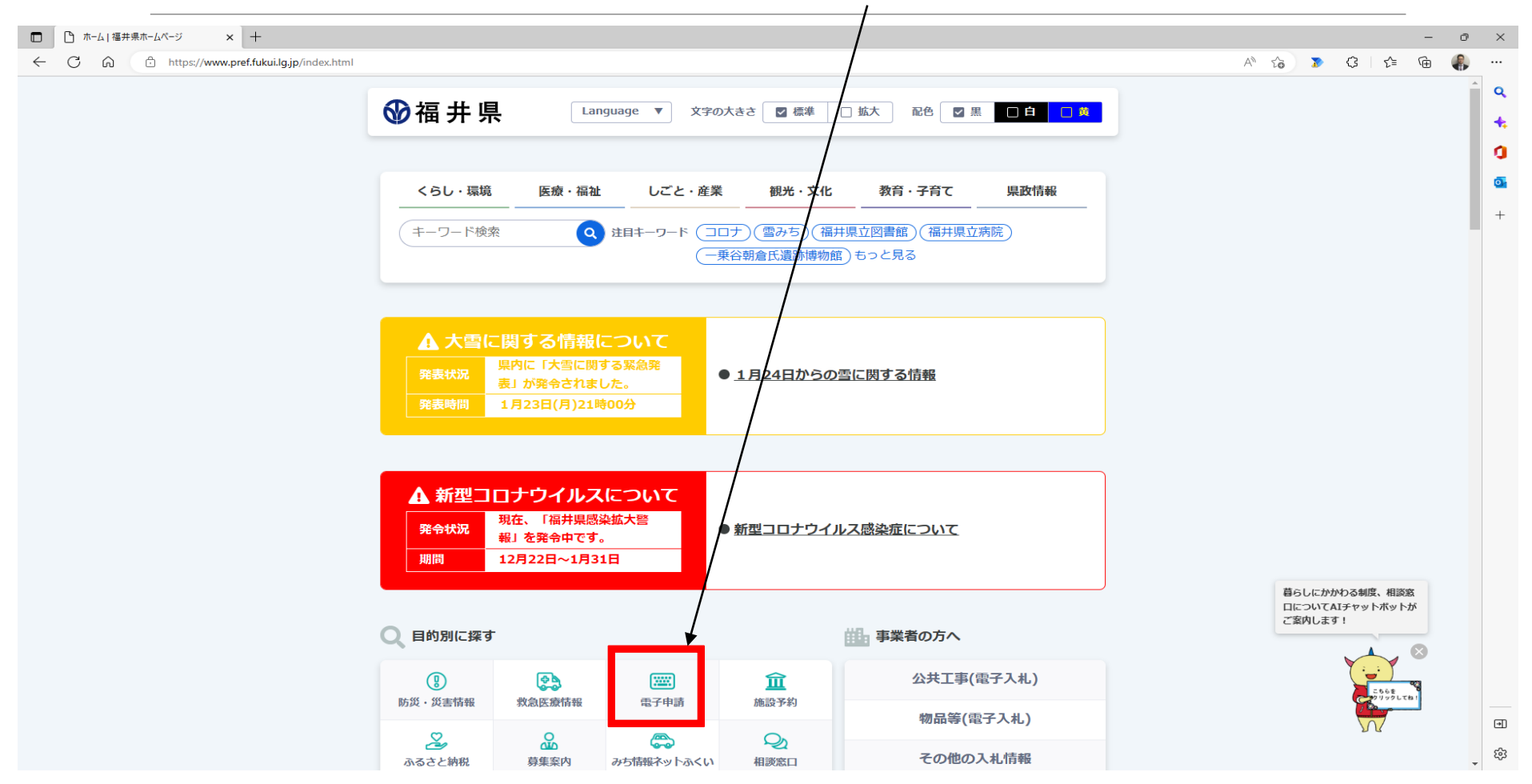

### ②ページ右上の「利用者登録はこちら」をクリック

| 福井県電子申請サービス 電子申請             | × +                                                             | - 0 × |
|------------------------------|-----------------------------------------------------------------|-------|
| ← Ċ ⋒ ⊡ https://shin:        | sei.e-fukui.lg.jp/SdsJuminWeb/JuminLgSelect A 🔞 👔 🧯 🖗           | 3     |
| Jurotic                      |                                                                 | 477 Q |
| 福井県電子                        |                                                                 | Fを小さく |
| CFURUL/psp                   | ・ 日本 お問い合わせ                                                     |       |
|                              |                                                                 |       |
| (育) 初めてご利用する方                | 申請先の選択(トップページ) 手続の選択 手続案内 申請書入力 申請完了                            |       |
| ▶ 初めて利用する方へ <sup>□</sup>     | お知らせ                                                            | +     |
| ▶ <u>動作環境</u> <sup>12</sup>  | 現在、表示対象の情報はありません。                                               |       |
| ▶ <u>利用上の注意</u> <sup>□</sup> | 申請先の選択                                                          |       |
| ▶ よくあるご質問 <sup>□</sup>       | 下の一覧から申請先を選んで、クリックしてください。                                       | _     |
|                              | 都道府県                                                            |       |
| 操作 電子甲腈サービス **               | ▶ <u>福井県</u>                                                    |       |
| 電子申請による申請書入力・送信              | <b>古町</b> 村                                                     |       |
| を擬似的に体験できます。                 | - 17213<br>あ → あわら市 → 池田町 → 永平寺町 → 越前市 → 越前町 → おおい町 → 大野市 → 小浜市 |       |
|                              |                                                                 |       |
|                              | か<br>→ 勝山市                                                      |       |
|                              |                                                                 |       |
|                              |                                                                 |       |
|                              | た<br>→ 高浜町 → <u>敦賀市</u>                                         |       |
|                              |                                                                 |       |
|                              |                                                                 |       |
|                              | ま → 南越前町                                                        |       |
|                              |                                                                 |       |
|                              |                                                                 |       |
|                              |                                                                 | Chat  |
|                              |                                                                 |       |

このサービスについて ビーシステム説明 ビー 利用規約 ビー サービスに関するお問い合わせ

63

### ③必須事項を入力し、「次へ」をクリック

氏名(漢字)

er#

| 🖸 🛛 🔚 福井県電子申請サービス 電子申請 🗙                                             | 🔜 利)            | #査録≪<住民ユーザ管理サ−1 × +                                                                              |      |            |       | -     | Ð |
|----------------------------------------------------------------------|-----------------|--------------------------------------------------------------------------------------------------|------|------------|-------|-------|---|
| ← C ŵ ⊡ https://shinsei.e-                                           | -fukui.lo       | jp/SpoJuminWeb/CjmUserTempRegReEntry                                                             | 2    | G          | £≡    | ۵ (   | 8 |
| Turot:c                                                              |                 |                                                                                                  |      |            |       |       | Î |
| 福井県電子申                                                               | 申請              | サービス                                                                                             | ek Q | 文字を標       |       | Fを小さく |   |
| CrukUupip                                                            |                 |                                                                                                  | 1    | <b>*</b> 5 | 同い合わせ | はこちら  |   |
|                                                                      |                 |                                                                                                  |      |            |       |       |   |
| 利田本教会                                                                |                 |                                                                                                  |      |            |       |       |   |
| 利用有豆球                                                                |                 |                                                                                                  |      |            |       |       |   |
| <ul> <li>必ず事前に利用規約をお読みいただき、</li> <li>必要事項を入力し、「次へ】をクリック</li> </ul>   | 同意した            | ととでご利用願います。<br>とさい                                                                               |      |            |       |       |   |
| ・ 入力された情報は、福井県電子申請サー ・ パールの形行動限力されている方は、「                            | ビスの名            | こで、。<br>「種サービスを提供する目的以外には使用いたしません。<br>いっす。ためいには、おしかでのイーリカモデーオートを下記をしてくぜさい、(のは米色か方にの使しておたしてください)  |      |            |       |       |   |
| <ul> <li>メールの文信制限をされている方は、「」</li> <li>入力いただいた情報は、電子申請を行う:</li> </ul> | 1110@SI<br>場合のF | inned.erukung.jp」がつめメアルを文語にきるように認定してください、(回は千月又子に変換して設定してください)。<br>i請書入力画面に自動表示されます。             |      |            |       |       |   |
| 基本情報                                                                 |                 |                                                                                                  |      |            | -     |       |   |
| 個人/法人区分                                                              | 必須              | どちらかを必ず選んでください。<br>個人を選択した場合には「個人の場合の情報」欄が入力可能となり、法人を選択した場合には「法人の場合の情報欄」が入力可能となります。<br>◎ 個人 ○ 法人 |      |            |       |       |   |
| お名前<br>(全角40文字以内)                                                    | 必須              | ログイン後にページに表示される名前(ニックネーム)です                                                                      |      |            |       |       |   |
| メールアドレス<br>(半角256文字以内)                                               | 必須              | 例 abcdef@ddd.or.jp<br>「メールアドレス」                                                                  |      |            |       |       |   |
| メールアドレス再入力<br>(半角256文字以内)                                            | 必須              | <sup>例 abcdef@ddd.or;p</sup> →yahoo,gmail等フリーメールでも可                                              |      |            |       |       |   |
| パスワード<br>(半角英数記号8文字以上127文字以内)                                        | 必須              | 利用開始時にこのパスワードが必要となりますので、控えておいてください。                                                              |      |            |       |       |   |
| バスワード再入力<br>(半角英数記号8文字以上127文字以内)                                     | 必須              |                                                                                                  |      |            |       |       |   |
| 郵便番号<br>(半角3桁-半角4桁)                                                  | 任意              | 7桁の番号を、半角数字で3桁-4桁に分けて入力してください                                                                    |      |            |       |       |   |
| 住所<br>(全角400文字以内)                                                    | 任意              |                                                                                                  |      |            |       |       |   |
|                                                                      |                 |                                                                                                  |      |            | _     |       |   |

### ④入力内容および利用規約を確認し、「次へ」をクリック

| 🔲 📗 福井県電子申請サービス 電子申請 🗙  | ■ 内容確認 (利用者登録) <<住臣 x +                          | - 0                        | $\times$ |
|-------------------------|--------------------------------------------------|----------------------------|----------|
| ← C බ ⊡ https://shinsei | .e-fukui.lg.jp/SpoJuminWeb/CjmUserTempRegConfirm | 2 A to 🔉 C t= 庙 🦣          |          |
| Juratic                 |                                                  | ↔ 文字を大きく 〇、文字を標準へ 〇、文字を小さく | ٩        |
| 福井県電子                   | 申請サービス                                           | サービスに関する お問い合わせはこちら        | +<br>0   |
|                         |                                                  |                            | •        |
| 内容確認(利用者登録)             |                                                  |                            | +        |
| • 内容を確認してください。          |                                                  |                            |          |
|                         |                                                  |                            |          |
| 基本情報                    | 94 L                                             |                            |          |
| 個人/法人区分                 |                                                  |                            |          |
| の名則                     |                                                  |                            |          |
|                         |                                                  |                            |          |
|                         |                                                  |                            |          |
| 野使食亏                    |                                                  |                            |          |
| 世州                      |                                                  |                            |          |
| 周しの担合の性紀                |                                                  |                            |          |
|                         |                                                  |                            |          |
|                         |                                                  |                            |          |
| 雨注水早                    |                                                  |                            |          |
|                         |                                                  |                            |          |
| 4年日日                    |                                                  |                            |          |
| 사망                      | 2世に1月1日1日1日1日1日1日1日1日1日1日1日1日1日1日1日1日1日1日1       |                            |          |
| 1±/01                   |                                                  |                            |          |
| はしの担合の特部                |                                                  |                            |          |
| 企業や団体の名称(漢字)            |                                                  |                            |          |
| 企業名や団体の名称(カナ)           |                                                  |                            |          |
| 代表者名(漢字)                |                                                  |                            | €        |
| 代表者名(カナ)                |                                                  |                            | ch       |
|                         |                                                  |                            | 263      |

### ⑤下記画面に遷移後、登録したアドレスに届いたメールを開く

| □ 【 福井県電子申請サービス電子申請 x 】 結果確認 (利用者登録) <<住民 x 十                                                                                                    |                                                | - 0                      | ×            |
|----------------------------------------------------------------------------------------------------|------------------------------------------------|--------------------------|--------------|
| ← C A A ttps://shinsei.e-fukui.lgjp/SpoJuminWeb/CjmUserTempRegComplete                                                                                                    | A to 🄉 🕄 🖒                                     | G                        |              |
| 福井県電子申請サービス                                                                                                    | ④ 文字を大きく 〇 文字を標準へ 〇<br>ン字を一次の マービスに<br>お問い合われる | 文字を小さく<br>に関する<br>つせはこちら | م<br>+.<br>0 |
| 結果確認(利用者登録)                                                                                                    |                                                |                          | +            |
| <ul> <li>利用者登録を受け付けました。</li> <li>利用者 I Dをメールでお知らせしますので、メールの説明にそって確認処理を行ってください。</li> <li>確認処理が行われないと利用者 I Dが有効になりませんのでご注意ください。</li> <li>通知メールが屈かない場合は、「よくあるご質問<sup>Q</sup>」の「Q.利用者登録をしたのに、通知メールが届きません。」をご確認ください。</li> </ul> |                                                |                          |              |
| <u>BUS</u>                                                                                                    |                                                |                          |              |
| <u>このサービスについて</u> <sup>(2)</sup>   システム説明 <sup>(2)</sup>   サービスに関するお問い合わせ <sup>(2)</sup>                                                                                                    |                                                |                          | 1            |
|                                                                                                    |                                                |                          |              |
|                                                                                                    |                                                |                          |              |
|                                                                                                    |                                                |                          |              |

ŝ

### ⑥メールを確認し確認ページのURLをクリック

| C 9 🗾 🖗                                                                                                    |                                                              |                                        |                                                 |                                                                  |                                                             |                                       |                              |                                    |                    |                    |                                              |                         |                      |                                                                            |              | - 6                 |                       |
|----------------------------------------------------------------------------------------------------|--------------------------------------------------------------|----------------------------------------|-------------------------------------------------|------------------------------------------------------------------|-------------------------------------------------------------|---------------------------------------|------------------------------|------------------------------------|--------------------|--------------------|----------------------------------------------|-------------------------|----------------------|----------------------------------------------------------------------------|--------------|---------------------|-----------------------|
| ファイル ホーム 送受信                                                                                                    | フォルダー 表示                                                     | ヘルプ                                    |                                                 |                                                                  |                                                             |                                       |                              |                                    |                    |                    |                                              |                         |                      |                                                                            |              |                     |                       |
| 新しい<br>メール<br>デイテム<br>新規作成                                                                                                    | Nブ~ 前除 アー<br>ル~ カイブ<br>削除                                    | 近信     全員に     転送     返信     返信     返信 | 団会議<br>G IM ~<br>市で他 ~<br>Teams<br>で共有<br>Teams | <ul> <li>□ 電子申請</li> <li>□ チーム宛て電子メ</li> <li>○ 返信して削除</li> </ul> | <ul> <li>→ 上司に転送</li> <li>… ✓ 完了</li> <li>ジ 新規作成</li> </ul> | 「「「「「」」を動                             | 】<br>ルール OneNote<br>、<br>だ送る | <ul><li>未読/</li><li>開封済み</li></ul> | 分類 フラグの<br>。<br>タグ | 登 ヴループの参照<br>グループ  | ユーザーの検索<br>図 アドレス帳<br>文電子メールのフィルター処理 ~<br>検索 | A))<br>音声読<br>み上げ<br>音声 | <b>あ</b><br>翻訳<br>言語 | アドイン<br>を入手<br>アドイン<br>を入手<br>アドイン<br>アドイン<br>アドイン<br>アドイン<br>アドイン<br>アドイン | )<br>イト<br>ン |                     | ^                     |
| > すべて 未読                                                                                                    |                                                              | 日付 ~ ↑                                 | 【利用申込】新                                         | 用者   D 発行                                                        | テン確認処理用                                                     | URLのお                                 | 知らせ                          |                                    |                    |                    |                                              |                         |                      |                                                                            |              |                     |                       |
| た機対策・防災調<br>W FW:【電子申請】申調<br>WOriginal Messa                                                                                                    | ! (公用)<br>情報の送付<br>ge                                        | 0                                      | 福井県 宛先                                          | 電子申請サービス <<br>DeletedItems-Mailb                                 | (info@shinsei.e-                                            | -fukui.lg.jp>                         |                              |                                    |                    | 有効期限 2             | 023/04/05                                    |                         |                      | ら 返信 🥤                                                                     | 全員に返信 20     | → 転送<br>23/01/05 (木 | ) <b></b><br>() 10:27 |
| ☆<br>「<br>「<br>「<br>「<br>「<br>「<br>「<br>「<br>「<br>」<br>「<br>」<br>「<br>」<br>「<br>」<br>」<br>「<br>」<br>」<br>「<br>」<br>、<br>」<br>、<br>」<br>、<br>」<br>、<br>」<br>、<br>」<br>、<br>」<br>、<br>」<br>、<br>」<br>、<br>」<br>、<br>」<br>、<br>」<br>、<br>」<br>、<br>」<br>、<br>」<br>、<br>」<br>、<br>」<br>、<br>」<br>、<br>、<br>、<br>、<br>、<br>、<br>、<br>、<br>、<br>、<br>、<br>、<br>、 | ! (公用)<br>届出メール送信完了のお知<br>ge                                 | 2023/01/5                              | (1) フラグを設定します                                   | 2023年1月5日木曜                                                      | 日 までに開始してください<br>=========                                  | 小。 2023年3月31                          | 日金曜日 が期限です<br>=========      | 。<br>======                        |                    |                    |                                              |                         |                      |                                                                            |              |                     | <b></b>               |
| <ul> <li>剤</li> <li>福井県電子申請</li> <li>約</li> <li>【電子申請】申請内容</li> <li>ビ</li> </ul>                                                                                                    | ナービス<br>修正のお願い<br>====================================       | 2023/01/5                              | このメールは「福<br>にご登録いただ」<br>返信メールでお「<br>あらかじめご了れ    | 井県電子申請サー<br>いたお客様のアド<br>切い合わせいたた<br>3願います。                       | ービス」<br>ドレスにお送りして<br>ごいても、お答えフ                              | ています。<br>ができません                       | ので                           |                                    |                    |                    |                                              |                         |                      |                                                                            |              |                     |                       |
| 福井県電子申請<br>【電子申請】審査開始<br>========                                                                                                    | ナービス<br>Dお知らせ<br>                                            | 2023/01/5                              | ========<br>このたびは福井!<br>利用者登録をし <sup>-</sup>    | =========<br>県電子申請サーヒ<br>こいただきありが                                | ============<br>ごスの<br>ぶとうございます。                            | •========<br>•                        |                              |                                    |                    |                    |                                              |                         |                      |                                                                            |              |                     |                       |
| 危機対策・防災調<br>FW:【電子申請】申課<br>Original Messa                                                                                                    | ! (公用)<br>受付のお知らせ<br>ge                                      | 2023/01/5                              | ■ご利用開始に<br>次の通り利用者                              | ついて<br>iIDを発行いたし<br>客様に正しく到                                      | ましたのでお知                                                     | らせします。<br>するため 次                      | Φ                            |                                    |                    |                    |                                              |                         |                      |                                                                            |              |                     |                       |
| 福井県電子申請<br>【電子申請】申請受付<br>=======                                                                                                    | ナービス<br>のお知らせ<br>=======                                     | 2023/01/5                              | ページで期限ま<br>確認終了後、当                              | さなになる。<br>でに確認処理を<br>システムをご利用                                    | 呈りたここと理論。<br>行ってください。<br>引いただけます。                           |                                       |                              |                                    |                    |                    |                                              |                         |                      |                                                                            |              |                     |                       |
| 福井県電子申請<br>(電子申請]申請内容<br>==========                                                                                                    | ナービス<br>哆正のお願い<br>===============================            | 2023/01/5                              | 【利用者ID】<br>【確認ページ】                              |                                                                  |                                                             |                                       |                              |                                    |                    |                    | 101 0 1000 5 5 0 1 100                       |                         | 104.40               |                                                                            |              |                     |                       |
| 危機対策・防災調<br>FW:【電子申請】申調<br>Original Messa                                                                                                    | ! (公用)<br>受付のお知らせ<br>ge                                      | 2023/01/5                              | https://shins<br>【確認期限】20                       | ei.e-fukui.lg.j<br>23年01月08                                      | p/SpoJuminV<br>日                                            | Veb/CJmUs                             | serHon I ouro                | ku ?actł                           | <u>(ey=7503</u>    | <u>6CD11410678</u> | 5186242335781089                             | 950163-                 | 104-13               | -299-8                                                                     |              |                     |                       |
| ▲ 福井県電子申請<br>【電子申請】申請受付                                                                                                    | ナービス<br>Dお知らせ<br>=======                                     | 2023/01/5                              | ■確認ページに<br>利用者IDとパン<br>の入力が必要で                  | ついて<br>スワード(ご登録の<br>『す。パスワードを                                    | の際にご指定いた<br>をお忘れの場合は                                        | こだいたもの)<br>は、お手数です                    | が                            |                                    |                    |                    |                                              |                         |                      |                                                                            |              |                     |                       |
| A <sup>Q</sup> 福井県電子申請<br>【利用申込】利用者 I                                                                                                    | ナービス<br>D発行と確認処理用 U R<br>= = = = = = = = = = = = = = = = = = | P<br>2023/01/5                         | もう一度、利用<br>期限までに確認<br>ことがあります                   | 者登録からやり画<br>3処理が行われな<br>のでご注意くだる                                 | 値してください。<br>にい場合、利用者I<br>さい。                                | Dが無効とな                                | 3                            |                                    |                    |                    |                                              |                         |                      |                                                                            |              |                     |                       |
|                                                                                                    |                                                              |                                        | =====================================           |                                                                  | ========<br>は、次のページ。                                        | ===================================== | =======<br>つせ                |                                    |                    |                    |                                              |                         |                      |                                                                            |              |                     |                       |
| アイテム数: 61                                                                                                    |                                                              | -                                      | https://chin                                    | sai a-fukui lo                                                   | in/public 18                                                | /inquiry ht                           | ml                           |                                    |                    | ğ                  | 「べてのフォルダーが最新の状態です。                           | 接続先: Mi                 | crosoft Ex           | change 🔲                                                                   | II – —       |                     | + 100%                |

### ⑦メール記載の利用者IDと登録時に設定したパスワードを入力して「次へ」をクリック

| □ I I 福井県電子申請サービス電子申請 x I II 福県確認(利用者登録) <<住民 x I II 確認処理(利用者1D) <<住民 x +                                               | ×            |
|----------------------------------------------------------------------------------------------------|--------------|
| C 🗘 https://shinsei.e-fukui.lg.jp/SpoJuminWeb/CjmUserHonTouroku?actkey=99c82dd036816e50b6ebea662f8b99a4114-513-19-437-8 |              |
| R XFを大きく Q XFを構築 Q XFを小さく<br>福井県電子申請サービス                                                                                | Q<br>+:<br>0 |
| 確認処理(利用者ID)                                                                                                    | +            |
| <ul> <li>利用者 I D とパスワードを入力し、【次へ】をクリックしてください。</li> </ul>                                                                 |              |
| 利用者ID<br>(半角英数字8桁)                                                                                                    |              |
| バスワード<br>(半角英数記号6文字以上127文字以内)                                                                                           |              |
|                                                                                                    |              |
| 中 止 確認処理を中止して画面を閉じます。                                                                                                   |              |
| <u>このサービスについて</u> <sup>(1)</sup>   システム説明 <sup>(2)</sup>   <u>サービスに関するお問い合わせ</u> <sup>(2)</sup>                         |              |